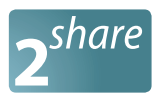

# **CTOUCH**<sup>®</sup> The power to engage

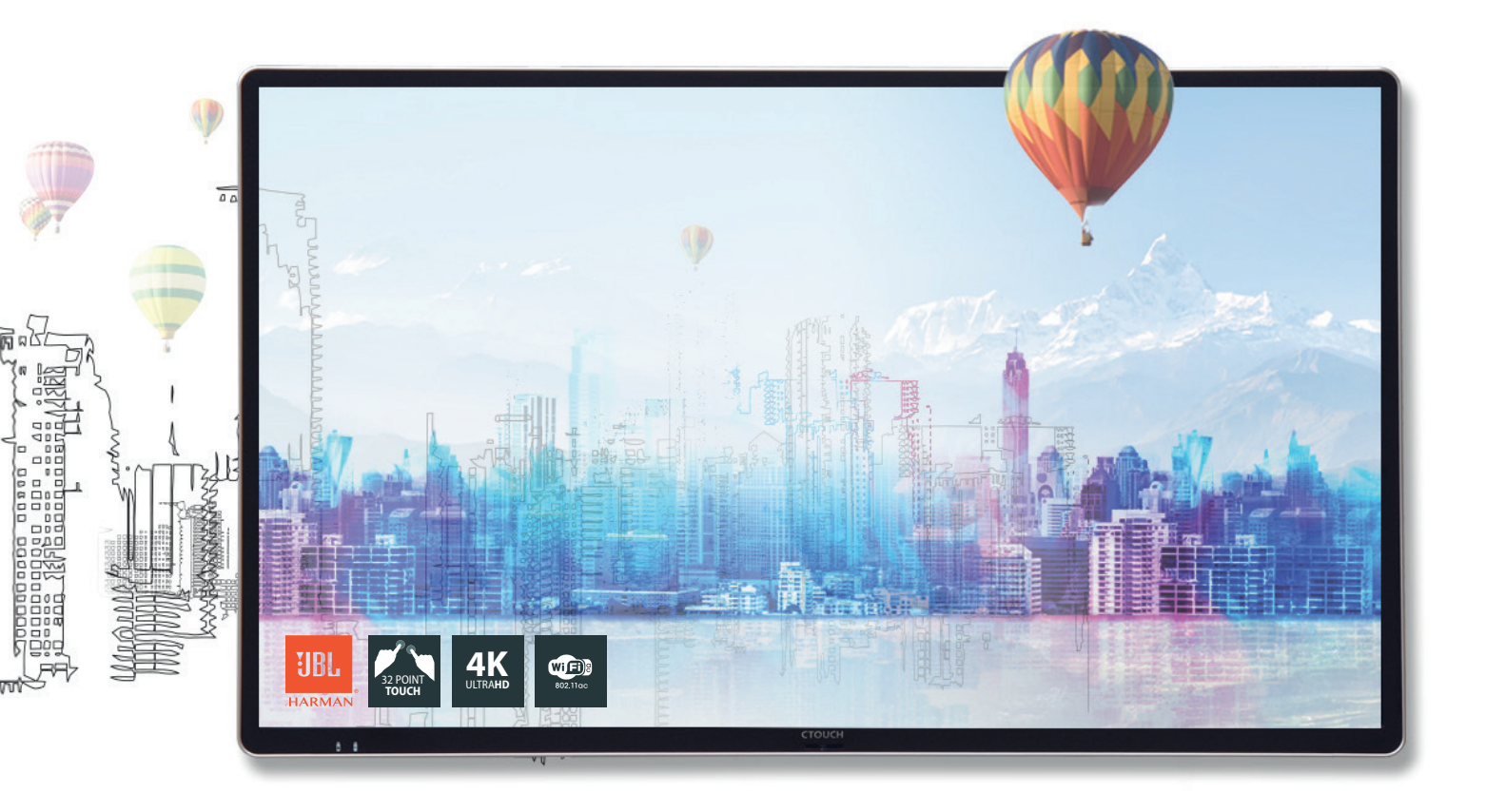

# Leddura 2Share series WIRELESS SHARING. WITH ANY DEVICE.

Leddura 2Share was specially designed to share digital content wirelessly and securely in meeting rooms. It also brings easy access to a digital whiteboard and annotation functionality to make collaboration as easy as can be.

## CAUTION

Changes or modifications not expressly approved by the party responsible for compliance could void the user's authority to operate the equipment. This user manual includes detailed usage instructions for your product. Please read this manual thoroughly. Figures and illustrations in this user manual are provided for reference only and may differ from actual equipment appearance. Equipment design and specifications may be changed without notice.

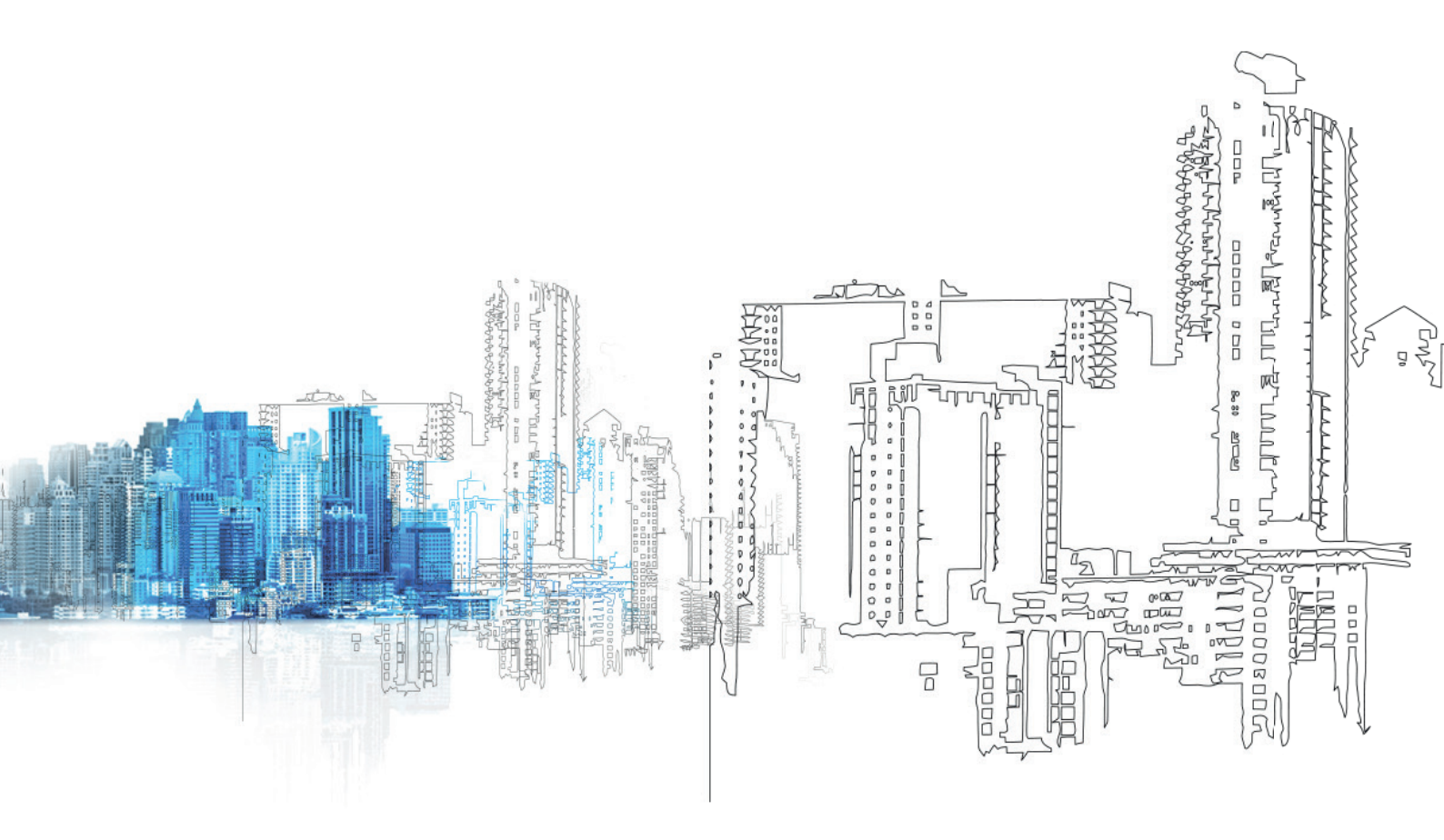

Leddura 2Share | User Manual 842V170608

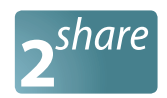

3

## CONTENTS

| Important Information        | 4  |
|------------------------------|----|
| Important Safety Precautions | 5  |
| Standard Accessories         | 10 |
| Remote Control               | 11 |
| Identification of Controls   | 12 |
| Connections                  | 14 |
| Basic Operations             | 16 |
| 2Share Operating             | 17 |
| Operating the navigation bar | 18 |
| Whiteboard                   | 19 |
| Projection operating         | 20 |
| Menu list                    | 22 |
| USB player                   | 25 |
| Troubleshooting              | 28 |
|                              |    |

# CTOUCH®

# **IMPORTANT INFORMATION**

If the unit is not positioned in a stable location, it can be potentially hazardous due to falling. Many injuries, particularly to children, can be avoided by taking simple precautions such as:

- Using cabinets or stands recommended by the manufacturer of the unit.
- Only use furniture that can safely support the unit.
- Ensure the CTOUCH interactive display is not hanging over the edge of the supporting furniture.
- Do not place the CTOUCH interactive display on tall furniture (for example, cupboards or bookcases) without anchoring both the furniture and the CTOUCH interactive display to a suitable support.
- Do not place cloth or other materials between the CTOUCH interactive display and supporting furniture.
- Do not let children climb on furniture to reach the CTOUCH interactive display or its controls.
- CTOUCH is not necessarily responsible nor obligate providing support for the App operation on the inside Android OS.
- Do not use immediately after moving from a low temperature to high temperature environment, as this causes condensation, which may result in fire, electric shock, or other hazards.
- To avoid possible condensation it is recommended to not use the device within 24 hours after its arrival, to avoid possible condensation.

### 4

#### WARNING:

To prevent the spread of fire, keep candles or other open flames away from the CTOUCH interactive display all the times.

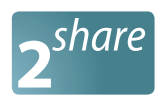

## **IMPORTANT SAFETY PRECAUTIONS**

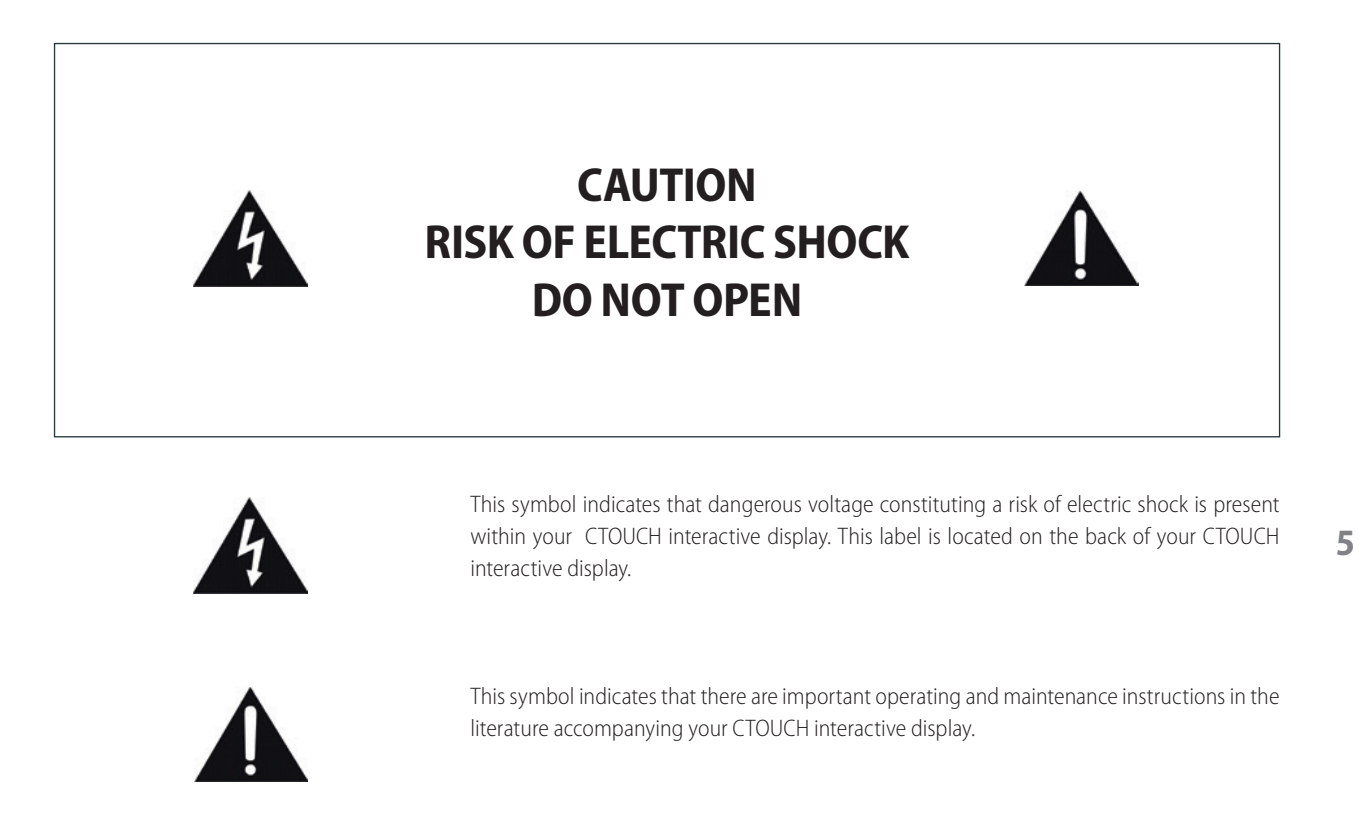

Electricity may cause personal injuries and property damage if handled improperly. The CTOUCH interactive display has been engineered and manufactured with the highest priority on safety. But IMPROPER USE CAN RESULT IN POTENTIAL ELECTRIC SHOCK OR FIRE HAZARD. In order to prevent potential danger, please observe the following instructions when installing, operating and cleaning the product. To ensure your safety and prolong the service life of your CTOUCH interactive display, please read the following precautions carefully before using the product.

- 1. Read these instructions All operating instructions must be read and understood before the product is used.
- 2. Keep these instructions These safety and operating instructions must be kept in a safe place for future reference.
- 3. Note all warnings All warnings on the product and in the instruction manual must be observed closely.
- 4. Follow all instructions All operating instructions must be followed.
- 5. **Attachments** Only use attachments/accessories specified by the manufacturer. Do not use attachments which are not recommended by the manufacturer. Use of improper attachments can result in accidents.
- 6. **Power source** This product is intended to be supplied with a listed power supply indicated on the marking label. If you are not sure of the type of power supply at your location, consult your product dealer or local power company. For added protection for this product during a lightning storm, or when it is left unattended and unused for a long period of time, unplug it from the wall outlet and disconnect the cable system.
- Power cord protection Protect the power cord from being walked on or pinched particularly at plugs, wall outlet, and the point where they exit from the device.

#### NOTE:

Where the mains plug or an appliance coupler is used as the disconnected device, the disconnected device shall remain readily operable.

# CTOUCH®

# **IMPORTANT SAFETY PRECAUTIONS**

- 8. **Overloading** Do not overload wall outlets, extension cords, or convenience receptacles on other equipment as this can result in a risk of fire or electric shock.
- 9. Entering of objects and liquids Never insert an object into the product through vents or openings. High voltages are present in the product and inserting an object can cause electric shock and/or short circuit internal parts. For the same reason, do not spill water or liquid on the product.
- 10. **Servicing** Refer all servicing to qualified service personnel. Servicing is required when the device has been damaged in any way, such as the power-supply cord or plug is damaged, liquid has been spilled, objects have fallen into the device, the device has been exposed to rain or moisture, does not operate normally or has been dropped.
- 11. **Damage requiring service** If any of the following conditions occurs, unplug the power cord from the AC outlet and request a qualified service technician to perform repairs.
  - a. When the power cord or plug is damaged.
  - b. When liquid is spilled on the product or when objects have fallen into the product.
  - c. When the product has been exposed to rain or water.
  - d. When the product does not operate properly as described in the operating instructions.
     Do not touch the controls other than those described in the operating instructions. Improper adjustment of controls not described in the instructions can cause damage, which often requires extensive adjustment work by a qualified technician.
  - e. If the product has been dropped or the cabinet has been damaged in any way.
  - f. When the product displays an abnormal condition or exhibits a distinct change in performance. Any noticeable abnormality in the product indicates that the product needs servicing.
- 12. **Replacement parts** In case the product needs replacement parts, make sure that the service person uses replacement parts specified by the manufacturer, or those with the same characteristics and performance as the original parts. Use of unauthorized parts can result in fire, electric shock and/or other danger.
- 13. **Safety checks** Upon completion of service or repair work, request the service technician to perform safety checks to ensure that the product is in proper operating condition.
- 14. **Wall or ceiling mounting** When mounting the device on a wall or ceiling, be sure to install the product according to the method recommended by the manufacturer. This is a safety issue.
- 15. **Stand** Use only with the trolley stand or wall mount specified by the manufacturer, or sold with the device. Do not place the product on an unstable trolley stand or wall mount. Placing the product on an unstable base can cause the product to fall, resulting in possible serious injuries as well as damage to the device. When mounting the product on a wall, be sure to follow the manufacturer's instructions. Use only the mounting hardware recommended by the manufacturer.
- 16. Careful move When a trolley is used, be cautious when moving the trolley/device combination to avoid injury from the device tipping over. Sudden stops, excessive force and uneven floor surfaces can cause the product to fall from the trolley. Never attempt to move the CTOUCH interactive display unless the AC power cord has been disconnected
- 17. Lightning Unplug this device during thunder storm or when unused for long periods of time.

For added protection during a thunder storm, or when the CTOUCH interactive display is left unattended and unused for long periods of time, unplug it from the wall outlet and disconnect the antenna. This will prevent damage to the equipment due to lightning and power-line surges.

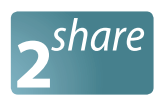

## **IMPORTANT SAFETY PRECAUTIONS**

- 18. **Do not use this device near water** for example near a bathtub, washbowl, kitchen sink, laundry tub, in a wet basement or near a swimming pool. The device should not be exposed to dripping or splashing liquids and that no objects filled with liquids, such as vases, shall be placed on the device.
- 19. **Clean only with dry cloth** Unplug the device from the power before cleaning. Do not use liquid cleaners or aerosol cleaners. Use a soft cloth for cleaning.
- 20. **Ventilation** Do not block any ventilation openings. Install the CTOUCH interactive display in accordance with the manufacturer instructions. The vents and other openings in the cabinet are designed for ventilation. Do not cover or block these vents and openings since insufficient ventilation can cause overheating and/or shorten the life of the product. Do not place the product on a bed, sofa, rug or other similar surface, since they can block ventilation openings. This product is not designed for built-in installation; therefore do not place the product in an enclosed space such as a bookcase or rack, unless proper ventilation is provided or the manufacturer's instructions are followed.
- 21. Heat sources Do not install near any heat sources such as radiators, heat registers, stoves, or other device (including amplifiers) that produce heat.
- 22. **Panel protection** The display panel used in this product is made of glass. Therefore, it can break when the product is dropped or impacted upon by other objects. Be careful not to be injured by broken glass pieces in case the display panel breaks.
- 23. **Pixel defect** The display panel is a very high technology product, giving you fine detailed pictures. Occasionally, a few non-active pixels may appear on the screen as a fixed point of blue, green or red. Please note that this does not affect the performance of your product.

**WARNING**: For continued safety, device with class I construction shall be connected to a mains socket outlet with a protective earthing connection.

# CTOUCH®

# **IMPORTANT SAFETY PRECAUTIONS**

### ABOUT LOCATION/ ENVIRONMENT

Do not use in hot and cold rooms (locations)

- When the unit is used in rooms (locations) with low temperature, the picture may leave trails or appear slightly delayed. This is not a malfunction. The unit will recover when the temperature returns to normal.
- Do not leave the unit in a hot or cold location. Also, do not leave the unit in a location exposed to direct sunlight to near a heater or in high humidity, as this may cause the cabinet to deform and the screen to malfunction and affect the CTOUCH interactive display's performance.
  - Environment condition: Operating temperature:  $5^{\circ}$ C -  $35^{\circ}$ C Operating humidity: 20% - 80% (no moisture condensation) Storage temperature:  $-15^{\circ}$ C -  $45^{\circ}$ C Storage humidity: 10% - 80% Atmospheric pressure: 86 kPa ~106 kPa

## 8

.

#### ABOUT AFTER-IMAGE

The extended use of fixed image program material can cause a permanent after-image on the screen. This background image is viewable on normal programs in the form of a stationary fixed image. This type of irreversible screen deterioration can be limited by observing the following steps:

A. Reduce the brightness/contrast setting to a minimum viewing level.

- B. Do not display the fixed image for extended periods of time.
- C. Turn the power off when the display is not in actual use.

### Important Information Regarding Use of Video Games, Computers, Captions or Other Fixed Image Displays.

• Do not allow a still picture to be displayed for an extended period of time, as this can cause a permanent after-image to remain on the screen. Examples of still pictures include logos, video games, computer images, teletext and images displayed in 4:3 mode.

#### CAUTIONS:

- The permanent after-image on the screen resulting from fixed image use is not an operating defect and as such is not covered by the warranty.
- This product is not designed to display fixed images for extended periods of time.
- It is not advised to put the screen in portrait mode because this will affect the warranty.

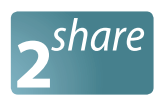

## **IMPORTANT SAFETY PRECAUTIONS**

#### **CLEANING AND MAINTENANCE**

### To clean this unit, wipe with a soft, dry cloth.

Clean the cabinet with a soft, lint-free cloth. If the cabinet is especially dirty, moisten a soft, lint-free cloth in a weak detergent Solution, squeeze the excess moisture from the cloth, then wipe the cabinet with the cloth. Use a clean cloth to dry the cabinet.

- Use eyeglass cleaner to remove stubborn dirt from the screen.
- Never use alcohol, paint thinner or benzine to clean this device.

#### CARRYING OR MOVING THE CTOUCH INTERACTIVE DISPLAY

- When you move the CTOUCH interactive display, hold the frame of the CTOUCH interactive display.
- Be aware of the danger or harm which may caused by carrying or moving the CTOUCH interactive display, as the bezel is very thin.
- When transporting, do not subject the unit to shocks or vibration, or excessive force.

### **ENVIRONMENTAL PROTECTION**

Waste electrical products should not be disposed of with household waste. Please recycle where facilities exist. Check with your Local Authority or retailer for recycling advice.

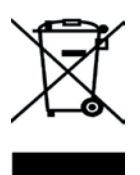

9

# **STANDARD ACCESSORIES**

UNPACKING

product box.

**CTOUCH INTERACTIVE DISPLAY** The following items are included in your

### **REMOTE CONTROL**

10

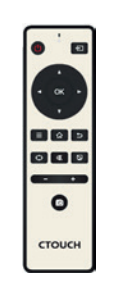

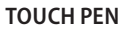

AC POWER CORD

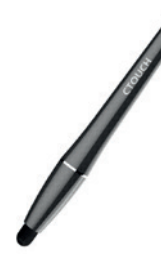

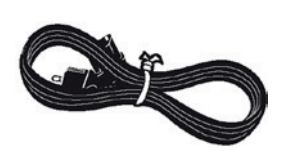

HDMI CABLE

USB CABLE

**UK AC POWER CORD** 

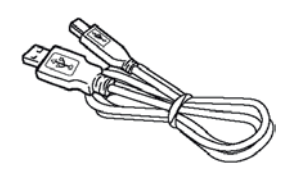

QUICK START GUIDE

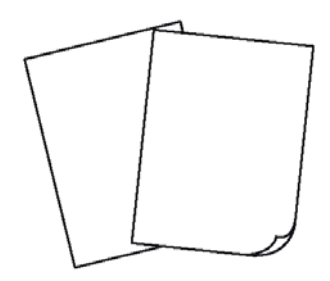

WARRANTY CARD

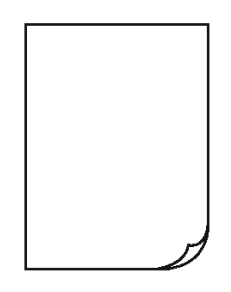

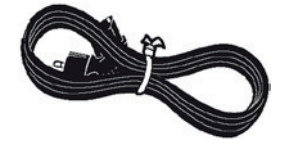

WELCOME LETTER

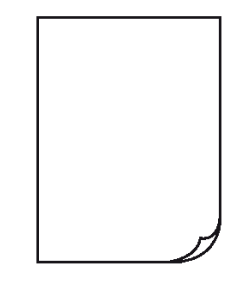

## Notes:

The illustrations may differ slightly from the items shipped with your product.

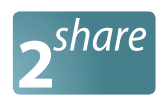

11

## **REMOTE CONTROL**

| Switch the CTOUCH interactive display power on or off |        | Display or exit input source menu                                                                                                    |
|-------------------------------------------------------|--------|----------------------------------------------------------------------------------------------------|
|                                                       |        | To confirm or enter a sub-menu or toggle<br>between options during MENU operation.<br>Use Arrow buttons to navigate in on-screen<br>menu.                                |
| Display desktop (Home page) on the screen             |        | Return to previous menu or exit the on-<br>screen menu                                                                                                    |
| Mute the sound Freeze the current picture             |        | Turn off the picture on the CTOUCH interactive diaplay and listen to the program audio only.                                                                             |
| Volume down                                           |        | Volume up                                                                                                    |
|                                                       | 0      | Take a screenshot and store the data onto<br>your connected USB storage device.<br>If there is no USB storage, the screenshot will<br>be stored on the built-in storage. |
|                                                       | стоисн |                                                                                                    |

## NOTES:

- This operation manual provides a description based on operating functions with the remote control.
- In different mode, some buttons may have different function.

# **IDENTIFICATION OF CONTROLS**

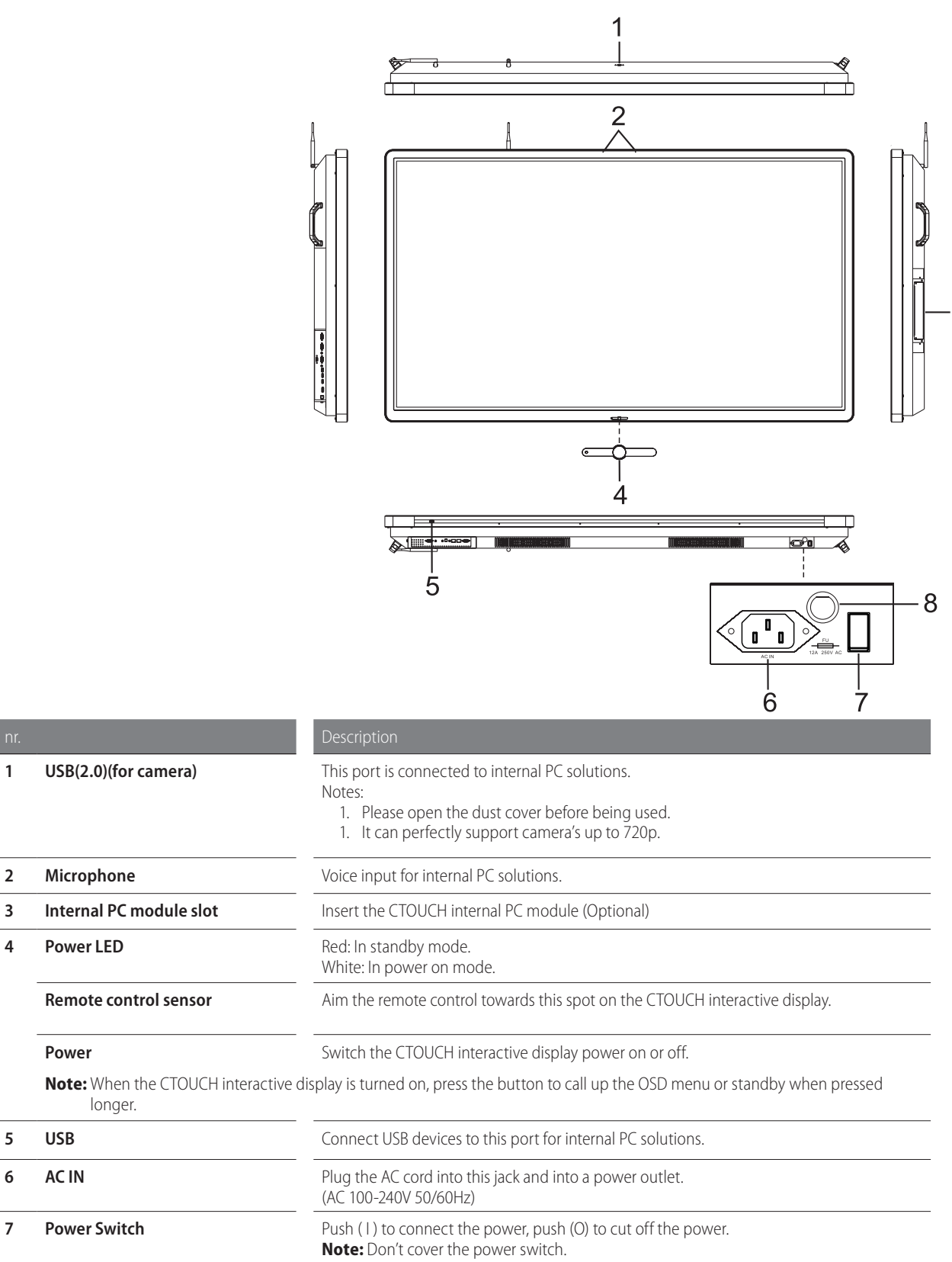

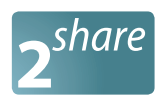

## **IDENTIFICATION OF CONTROLS**

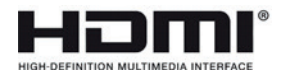

The terms HDMI and HDMI High-Definition Multimedia Interface, and the HDMI Logo are trademarks or registered trademarks of HDMI Licensing LLC in the United States and other countries.

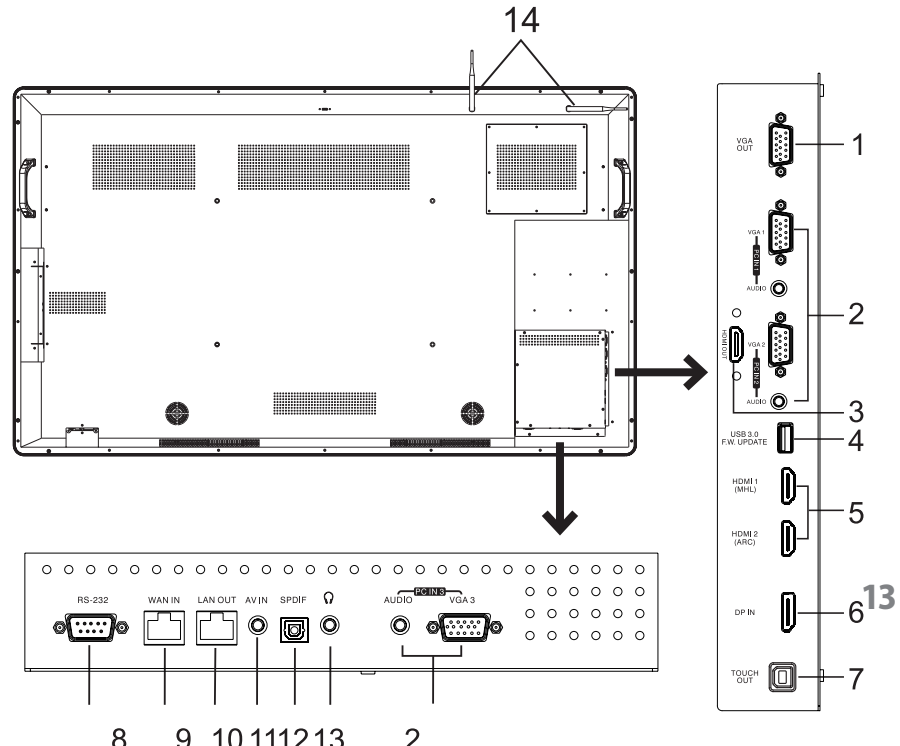

| nr. |                             | Description                                                                                                    |
|-----|-----------------------------|----------------------------------------------------------------------------------------------------|
| 1   | VGA OUT                     | Output of the currently selected PC IN 1/2/3 signal.                                                                                                    |
| 2   | PC IN1/2/3                  | Connect the video/audio of a computer to these ports.                                                                                                    |
| 3   | HDMI OUT                    | Connect a monitor to this port, output of the currently screen.                                                                                                    |
| 4   | USB3.0                      | For software upgrades.                                                                                                    |
| 5   | HDMI1/2 INPUT               | Connect an HDMI or DVI device to this iack.<br>HDMI1(MHL): Connect a MHL- enabled device such as a smart phone to this jack to view<br>the external device's screen on your screen.<br>HDMI2(ARC): Connect an ARC-enabled home theater receiver to this jack. |
| 6   | DP(DisplayPort) INPUT       | Connect an external device to DP out jack.                                                                                                    |
| 7   | TOUCHOUT                    | Output for external devices connected to PCx, HDMIx or DP ports, which support touch systems.                                                                                                    |
| 8   | RS232                       | For remote control, service and other uses.                                                                                                    |
| 9   | WAN IN                      | The built-in router input port. Connects the external network.                                                                                                    |
| 10  | LAN OUT                     | The built-in router output port. Connection to another computer or other Internet enabled devices.                                                                                                    |
| 11  | AV IN                       | Input port for composite video.                                                                                                    |
| 12  | S/PDIF digital audio output | Connect a digital sound system to this jack.                                                                                                    |
| 13  | 0                           | Connect headphones to this jack. The CTOUCH interactive display is the current audio output.                                                                                                    |
| 14  | Antenna                     | WiFi antenna. (Tighten the WiFi antenna in clockwise direction)                                                                                                    |

NOTE:

If the VGA does not get any signal it will go into stand-by after two minutes, while others source does not get any signal it will go into stand-by mode after 10 minutes.

# CTOUCH®

## CONNECTIONS

### CAUTIONS BEFORE CONNECTING

- When connecting an external device to the CTOUCH interactive display, make sure that the CTOUCH and the external device are turned off.
- Check the plugs at the ends of the cables to make sure that they are the correct type before plugging them into the jacks on the CTOUCH interactive display.
- Make sure that all plugs are securely inserted into the jacks. Loose connections can result in image or color problems.
- The illustration of the external device may be different depending on your model.
- Refer to the operating manual of the external device as well.

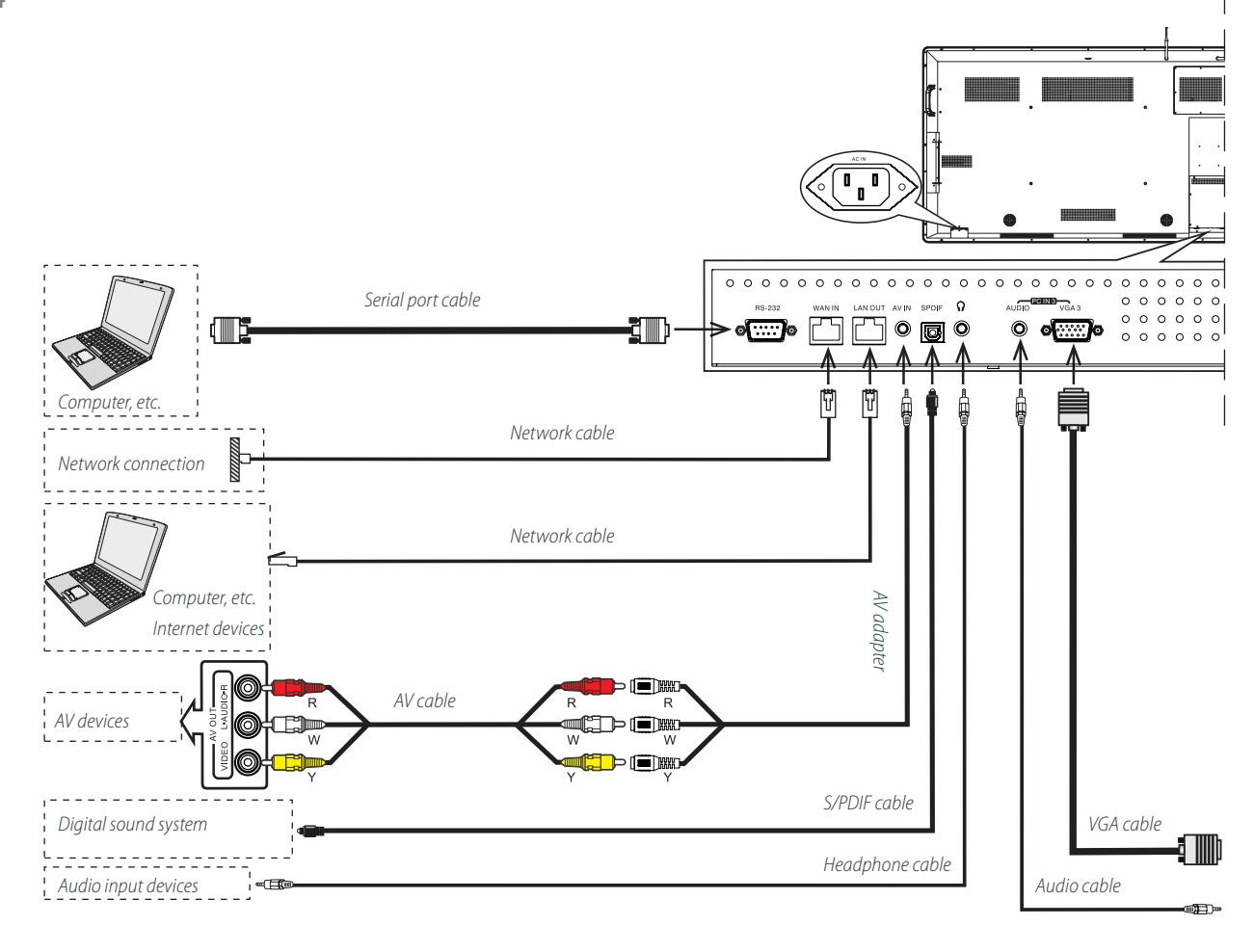

Before using headphones, adjust the device volume to avoid excessive volume, as hearing damage may result.

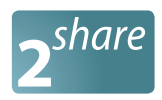

## **CONNECTIONS**

- 1. Connect the female plug to the AC socket on the unit.
- 2. Connect the male plug to the wall outlet as illustrated.

#### NOTES:

- This product should be operated only from the type of power source indicated on the marking label.
- Always unplug the AC cord from power outlet when you won't use the screen for a long period of time.

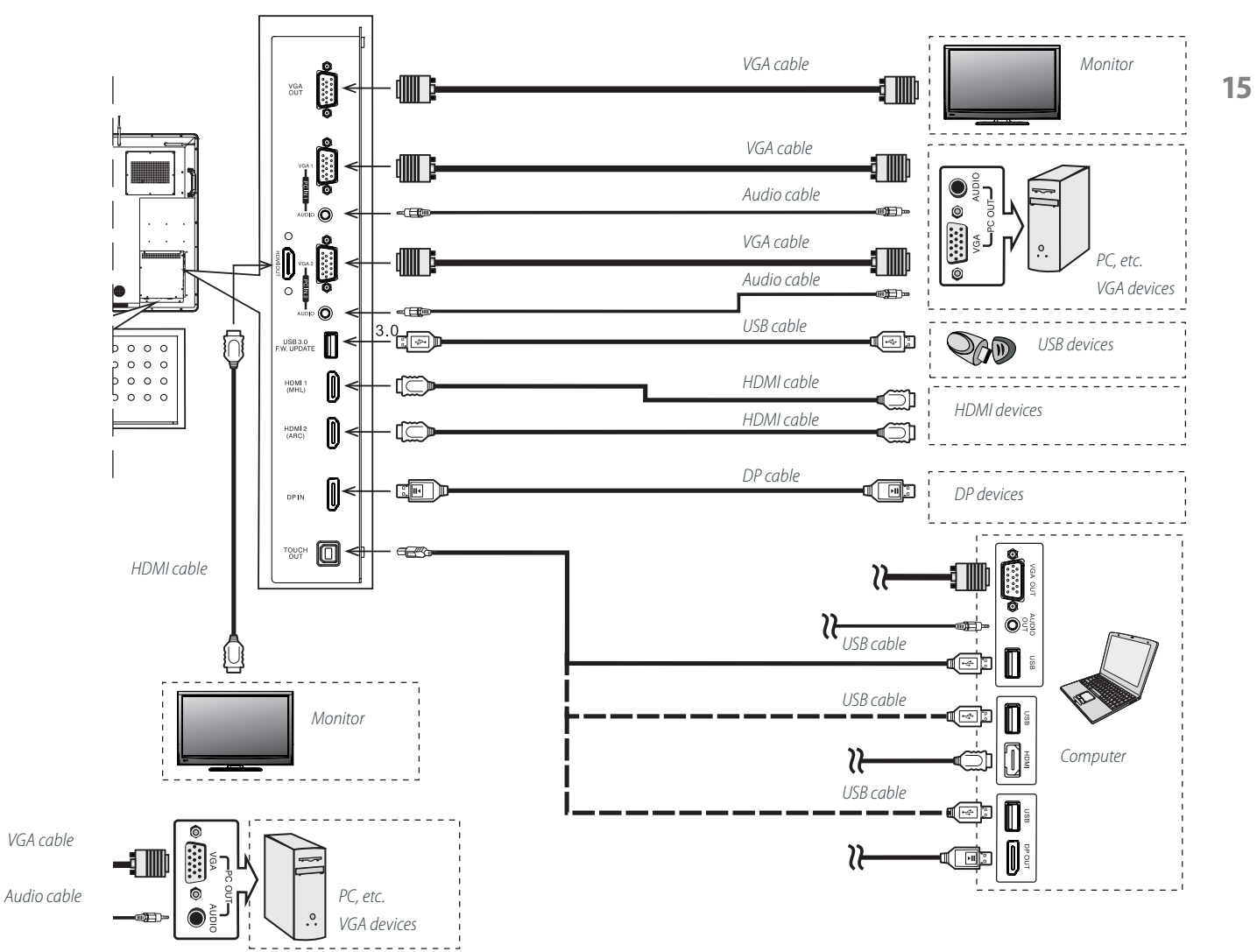

### Connect TOUCH OUT with USB cable to PC USB port.

Connect PC with VGA cable, HDMI cable or DP cable. Please choose the proper method of connection based on your device.

**Note:** After installation of the driver, it can control the external computer by native touch control. (Only for PC, HDMI, DP signal)

# CTOUCH®

# **BASIC OPERATIONS**

### TURNING THE CTOUCH INTERACTIVE DISPLAY ON OR OFF

- 1. Plug the power cord into an AC power outlet.
- 2. Press Power Switch on the CTOUCH interactive display.
- 3. Now the CTOL  $\bigcirc$  's in standby mode. Wait a moment until the power indicator lights up, then press 0 button to turn on the CTOUCH interactive display.

#### Note:

Be sure to wait for a few seconds before pressing  $\oplus$  button. If you promptly press  $\oplus$  button then the CTOUCH interactive display may not respond or act wrongly.

- 4. Press 0 button again to turn off the CTOUCH and put the display in standby mode.
- 5. To cut off the power completely, press Power Switch on the back of the CTOUCH.

#### Note:

16 If the VGA does not get any signal it will go into stand-by after two minutes, while others source does not get any signal it will go into stand-by mode after 10 minutes.

#### THE FIRST TIME INSTALLATION

Connect to power source and turn on the screen, the below installation menu page will display on the screen.

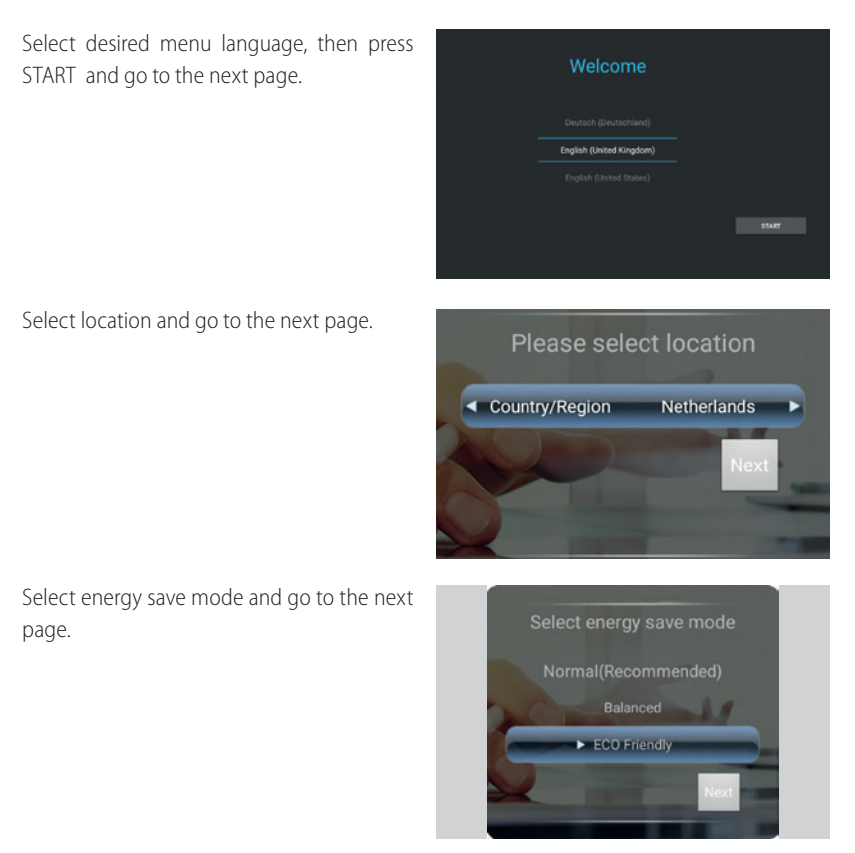

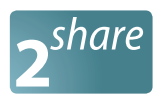

## **2SHARE OPERATING**

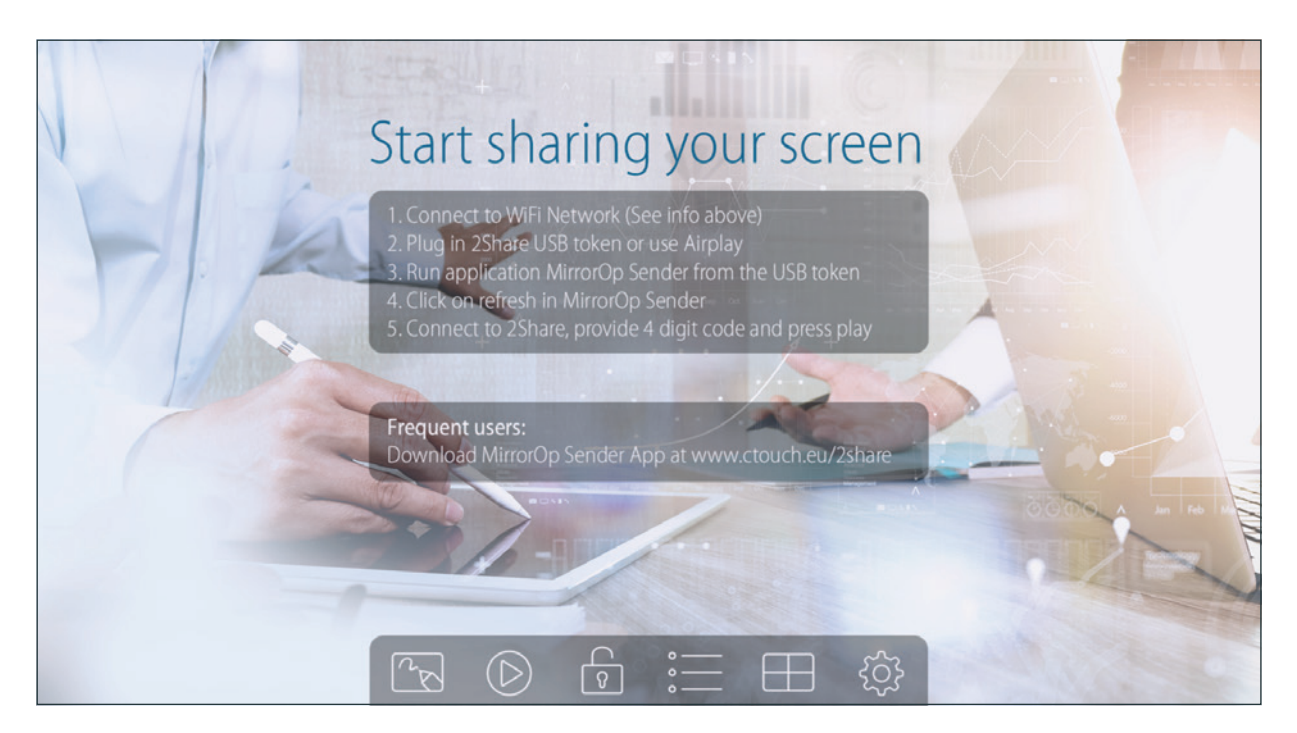

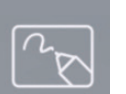

Â

Whiteboard

**USB** Player

To playback the Photo/Music/

Video/Office files from the

attached USB drive.

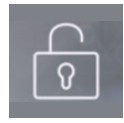

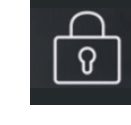

**To disable** conference control mode, the sender can overtake the screen freely by pressing the button on the sender application.

**To enable** conference control mode and the sender will be blocked when they try to overtake the screen from the sender application. The moderator can only manage the projecting sender through web conference control page or the OSD PC-List.

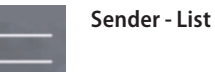

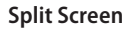

## Setup

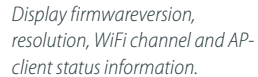

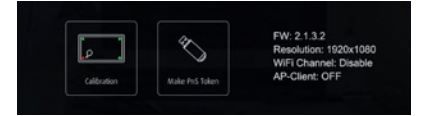

*Click on the* **Calibration** *function to calibrate the projecting screen to an optimization mode.* 

Click on the **Make PnS Token** to copy the PnS application for Windows and Mac to attached USB drive.

# **OPERATING THE NAVIGATION BAR**

| Start sharing you<br>1. Connect to WiFi Network (See info abov<br>2. Plug in 2Share USB token or use Airplay<br>3. Run application MirrorOp Sender from t<br>4. Click on refresh in MirrorOp Sender<br>5. Connect to 2Share, provide 4 digit code<br>Frequent users:<br>Download MirrorOp Sender App at www. | r screen<br>e<br>he USB token<br>and press play<br>ctouch.eu/2share                                                                                                    |
|----------------------------------------------------------------------------------------------------|----------------------------------------------------------------------------------------------------|
| 2 <sup>share</sup><br>2Share HDMI1                                                                                                    | HDMI2 DP                                                                                                    |
| Slide up from the bottom of the screen center<br>by two or more fingers to call the Navigation<br>Bar.                                                                                                    | DISPLAY MENU Cisplay menu                                                                                                    |
| 2 <sup>share</sup>                                                                                                    | Name and American Street Street Stree |
| Note:<br>This menu is dynamic as the icons can be                                                                                                    | Image: Control         Image: Control         Image:                                                                                                    |
| enabled or disabled.                                                                                                    | Turn off the display                                                                                                    |
|                                                                                                    | Volume bar                                                                                                    |
|                                                                                                    | User manual                                                                                                    |

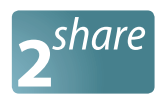

**WHITEBOARD** 

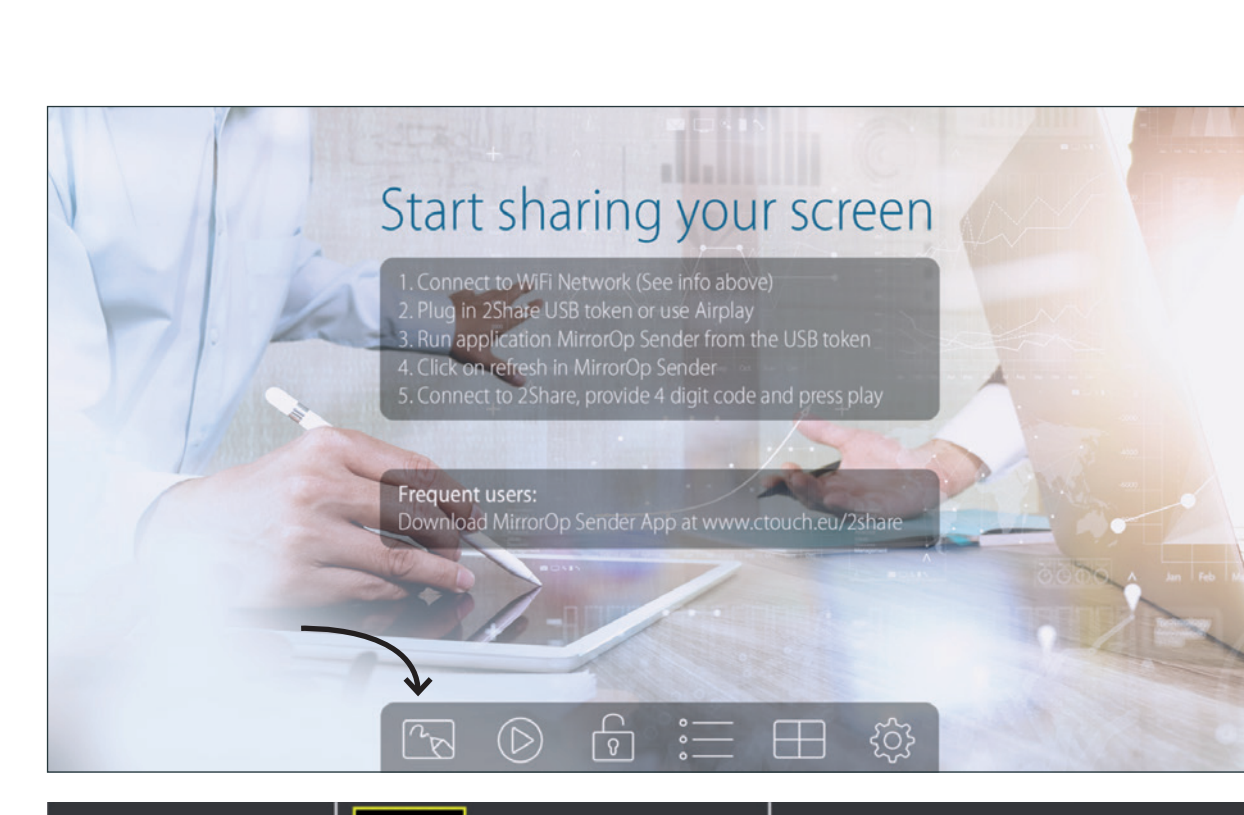

| W                                                                                                    | B                                                                                                    |                                                                                              | Ŵ                             | <u>ا</u>                                       |                                         | M                                  | $\bigcirc$          | »                              |
|----------------------------------------------------------------------------------------------------|----------------------------------------------------------------------------------------------------|----------------------------------------------------------------------------------------------|-------------------------------|------------------------------------------------|-----------------------------------------|------------------------------------|---------------------|--------------------------------|
| Click to use the whiteboard. (All the drawing/writing will be cleared when changes to different mode) | Click to use the blackboard. (All the drawing/writing will be cleared when changes to different mode) | Select the pen color. (Red, Green, Blue)<br>Select the size of the pen. (Small, Medium, Big) | Erase part of drawing/writing | Clear all of the drawing/writing on the screen | Save current screen image to USB driver | Show all image files of USB driver | Go back to homepage | Open/Minimize all Pen menu bar |

You can make the free drawing on device screen through Mouse.

Leddura 2Share | User Manual

# **PROJECTION OPERATING**

|     | Start sharing your screen                                                                                                    |
|-----|----------------------------------------------------------------------------------------------------|
| FIR | <ol> <li>Connect to WiFi Network (See info above)</li> <li>Plug in 2Share USB token or use Airplay</li> <li>Run application MirrorOp Sender from the USB token</li> <li>Click on efresh in MirrorOp Sender</li> <li>Connect to 2Share, provide 4 digit code and press play</li> </ol> |
|     | Frequent users:<br>Download MirrorOp Sender App at www.ctouch.eu/2share                                                                                                    |
|     |                                                                                                    |

Sender - List

To show all connected sender list, you can also pick the sender name to display the screen/content from that sender.

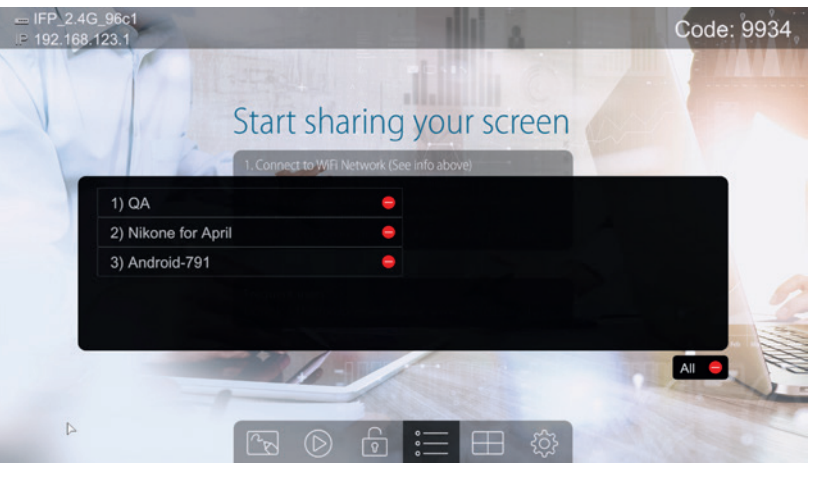

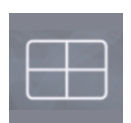

Split Screen

To enter Split Screen page. You can see the connected sender list and press the add icon to choose them to the selected quadrant area.

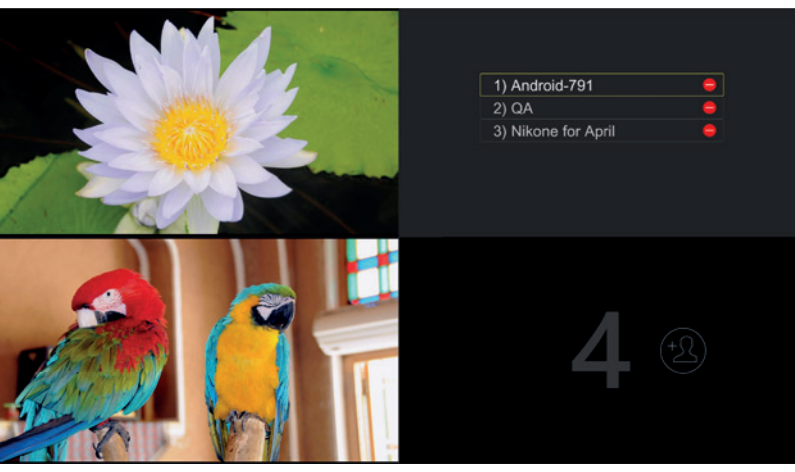

Leddura 2Share | User Manual

0

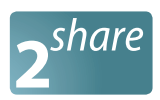

## **PROJECTION OPERATING**

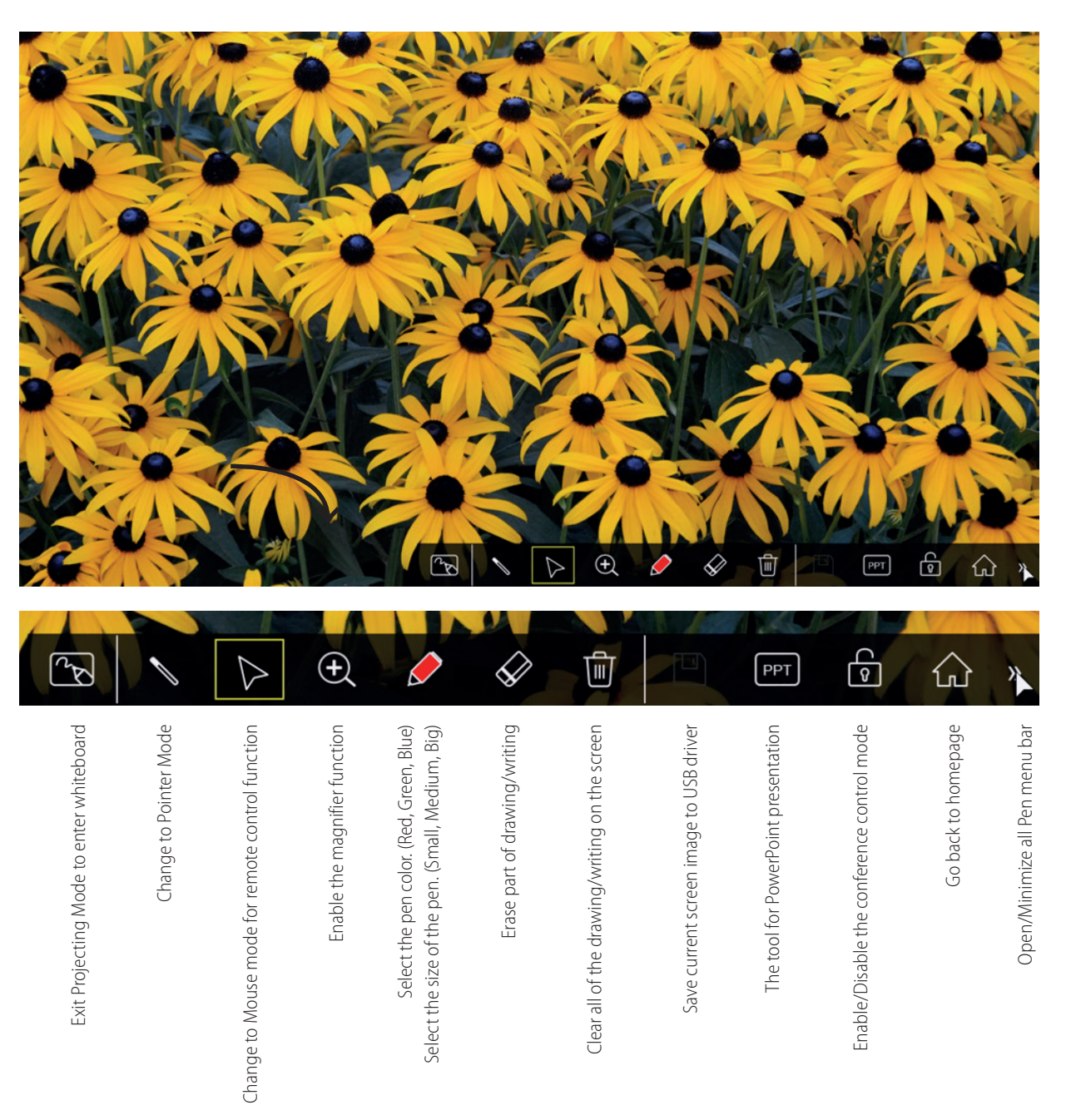

## **MENU LIST**

## ADJUSTING PICTURE MODE

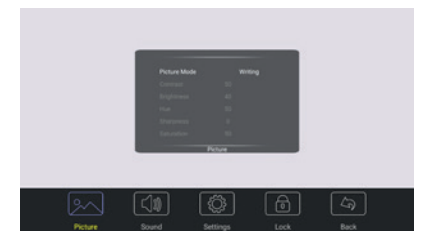

| Pict | Picture Mode      |              | Select picture mode                                                                                                |
|------|-------------------|--------------|----------------------------------------------------------------------------------------------------|
| ure  | Contrast          |              | Adjust the contrast                                                                                                |
|      | Brightness        |              | Adjust the brightness                                                                                              |
|      | Hue               |              | Adjust the image hue (Only for NTSC system)                                                                        |
|      | Shai              | pness        | Adjust the sharpness                                                                                               |
|      | Satu              | iration      | Adjust the color saturation                                                                                        |
|      | Back              | klight       | Set up the overall brilliance of the screen                                                                        |
|      | Ene               | gy Save Mode | The backlight brightness is decreased                                                                              |
|      | Screen            | Clock        | Adjust the screen size                                                                                             |
|      |                   | Phase        | Adjust the focus of stable images                                                                                  |
|      |                   | H-Position   | Move the image right or left                                                                                       |
|      |                   | V-Position   | Move the image up or down                                                                                          |
|      |                   | Auto Adjust  | Automatically adjust the image settings such as position and phase                                                 |
|      | Color Temperature |              | Select the color temperature<br>If you select User, you can set the level of the red/green/blue<br>as your desired |
|      | Zoom Mode         |              | Select the aspect ratio (display proportions) according to your video signal type or personal preference           |
|      | OverScan          |              | Adjust the reproduction ratio, you may activate this function to obtain a cleaner picture                          |
|      | Image NR          |              | Turn on or off the noise reduction mode to reduce picture noise                                                    |

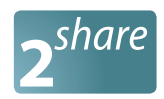

23

## **MENU LIST**

## ADJUSTING SOUND MODE

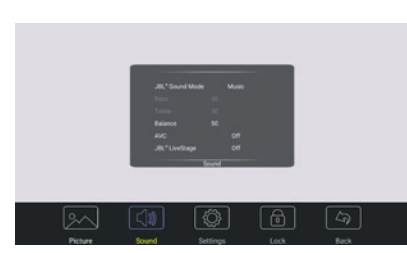

| Sou | JBL Sound Mode                        | Select sound mode                                                                                                    |
|-----|---------------------------------------|----------------------------------------------------------------------------------------------------|
| Ind | Bass                                  | Adjust Bass (low sounds)                                                                                                    |
|     | Treble                                | Adjust Treble (high sounds)                                                                                                    |
|     | Balance                               | Adjust volume level of right and left speakers                                                                                                    |
|     | AVC                                   | Select [On] to equalize overall volume levels across all<br>channels<br>Select [Off] to turn off the auto volume control                                           |
|     | JBL LiveStage                         | Turn the surround sound effect on or off                                                                                                    |
|     | SPDIF Output<br>(digital signal only) | Select the digital audio output mode for S/PDIF<br>Select [RAW] to output audio signal as its original format<br>Select [PCM] to output audio signal by PCM format |
|     | SPDIF Volume                          | Adjust SPDIF volume                                                                                                    |
|     | Alone                                 | Turn off the picture on your monitor and listen to the<br>program audio only<br>Wake up by any key or touch with two or more fingers                               |

## ADJUSTING SETTING MENU

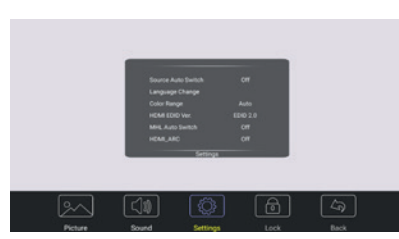

| Settin | Source Auto<br>Switch | Select On to automatically recognition source                                                                                                    |
|--------|-----------------------|----------------------------------------------------------------------------------------------------|
| g      | Language Change       | Select on-screen language                                                                                                    |
|        | Color Range           | Select color range (Only for HDMI mode)                                                                                                    |
|        | HDMI EDID Ver.        | Select HDMI EDID Ver.                                                                                                    |
|        | MHL Auto Switch       | Select On to automatically switch to the MHL input when it connected                                                                                                    |
|        | HDMI_ARC              | Select On to turn on enable HDMI_ARC                                                                                                    |
|        | HDMI out              | Select HDMI output resolution                                                                                                    |
|        | Movie Mode            | Turn on or off the movie mode                                                                                                    |
|        | Menu Timeout          | Select OSD menu display time                                                                                                    |
|        | Date / Time           | Display Date and Time                                                                                                    |
|        | Off Timer             | Set Off Timer to switch the CTOUCH to standby at a specified time                                                                                                    |
|        | On Timer              | Set On Timer to turn on the CTOUCH automatically to source at a certain time                                                                                                    |
|        | Sleep Time            | Set the duration of time until the monitor automatically goes<br>into Standby mode<br>[Off] / [10 Minutes] / [20 Minutes] / [30 Minutes] / [60 Minutes]<br>/ [90 Minutes] / [120 Minutes] / [180 Minutes] / [240 Minutes] |

Leddura 2Share | User Manual

## **MENU LIST**

## ADJUSTING LOCK MENU

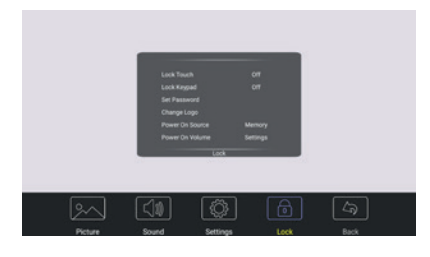

Lock

The default password is 0000

|  | Lock Touch      |                  | To disable the function of the touch panel                                                                                                    |  |
|--|-----------------|------------------|----------------------------------------------------------------------------------------------------|--|
|  | Lock Keypad     |                  | In order to lock the CTOUCH buttons                                                                                                    |  |
|  | Set Password    |                  | Password settings                                                                                                    |  |
|  | Change Logo     |                  | Set logo<br>Note: Before setting the logo, save the logo picture (should be<br>"JPEG" format and size <512KByte) you want to use on root of<br>USB disk and named "boot0.jpg". Insert the USB disk into the<br>USB port on the Android board. |  |
|  | Power on Source |                  | Power on Source Setting, in Memory mode, when the CTOUCH is turned on, it will automatically switch to the source where it powered off last time. Otherwise, it is in setting mode.                                                           |  |
|  | Power on Volume |                  | Power on Volume Setting<br>In Memory mode, when the CTOUCH is powered on, volume<br>will same as the power off.<br>In Settings mode, every time the CTOUCH turns on, volume is<br>the value of this setting.                                  |  |
|  | Volume Settings |                  |                                                                                                    |  |
|  | Edit            | Source           | Select the input source you want to label                                                                                                    |  |
|  | Input           | Source<br>Enable | Select Off to the selected source will not show in the source menu.                                                                                                    |  |
|  |                 | Label            | Edit the label of the selected input source                                                                                                    |  |
|  |                 | Reset            | Reset labels to defaults                                                                                                    |  |
|  | System ID       |                  | Setting the device ID (The ID must be in the range of 0-255, but 138 and 168 are unused ID, 0 is for broadcast.)                                                                                                    |  |
|  | Wake up b       | y gesture        | Select On to enable two or more fingers touch the bottom of the screen and drag upward to turn on the CTOUCH when the CTOUCH is in standby mode.                                                                                              |  |
|  | Restore To      | Default          | Reset all settings to factory defaults                                                                                                    |  |

24

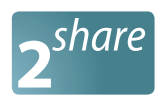

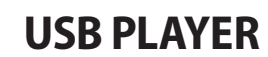

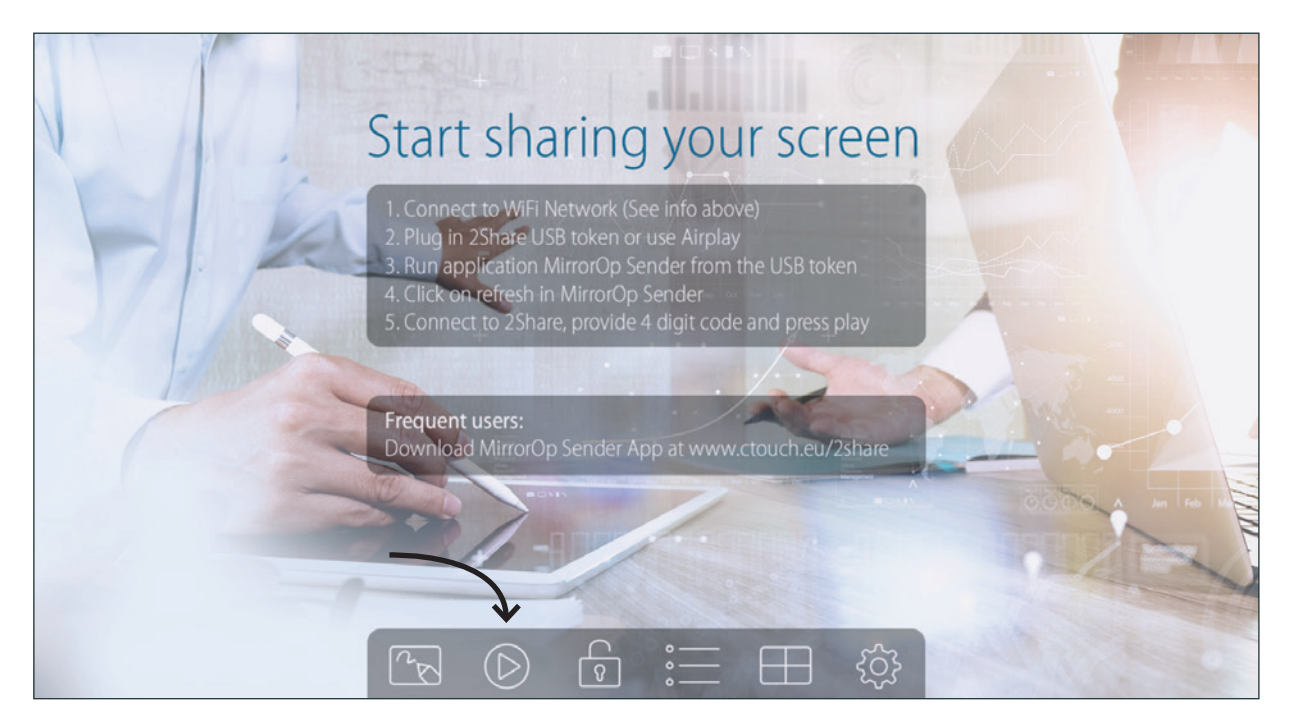

The USB Player can playback the files stored in the attached USB drive, it can support photo/video/music/office files.

#### Notes:

- Never remove the USB storage device or turn off the CTOUCH interactive display while using the USB storage device.
- It is recommended that you back-up your USB device data.
- If you want to pull out the USB device, please exit USB mode first. For instructions on using your USB device, refer to the user's manual of your USB device.
- Certain types of USB devices may not be compatible with this CTOUCH interactive display, please change another.

| $\bigcirc$        | USB Player |                                                   |                                                                                                    |
|-------------------|------------|---------------------------------------------------|----------------------------------------------------------------------------------------------------|
| Exit USB player < |            | Photo<br>Video<br>Music<br>Office Viewer<br>Setup | <ul> <li>Enter photo viewer function</li> <li>Enter video player function</li> <li>Enter music player function</li> <li>Enter office viewer function</li> <li>Enter Setup page</li> </ul> |

## **USB PLAYER**

#### **PLAYING PHOTO**

Open the folder and find the photo file to play on the local display.

Exit this file

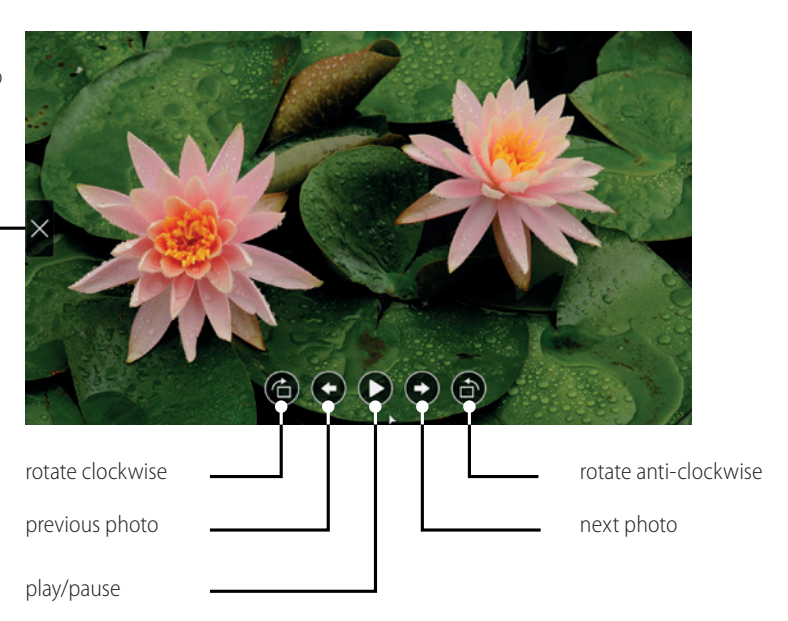

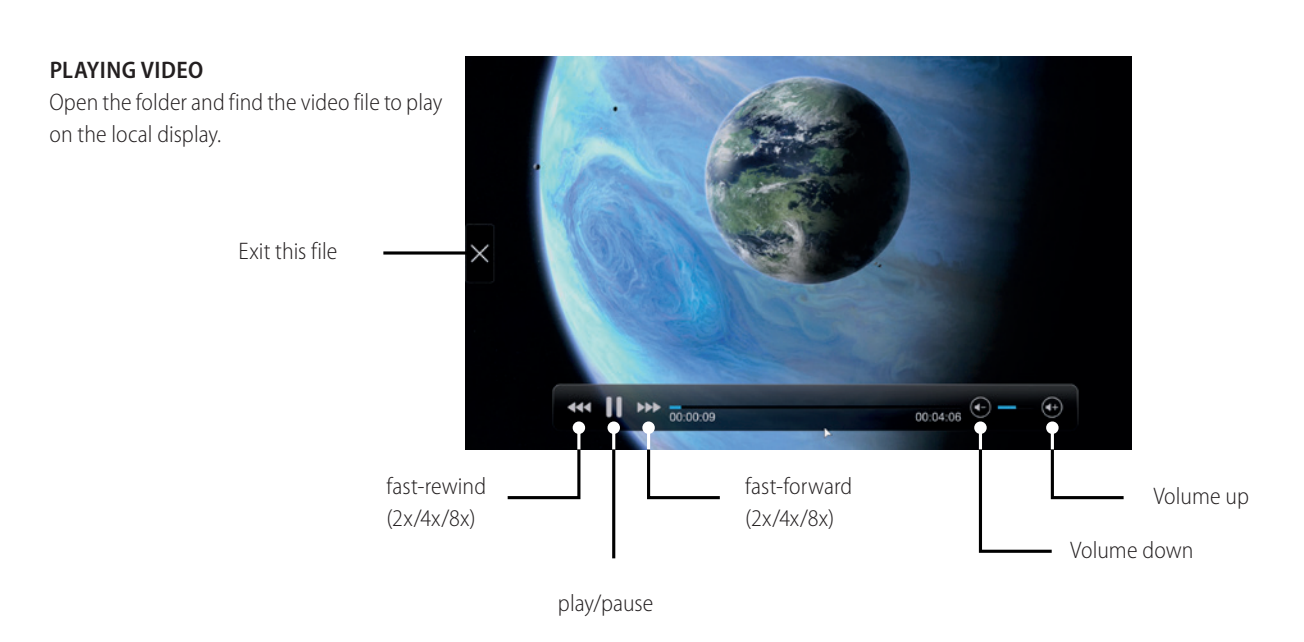

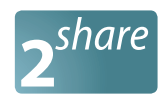

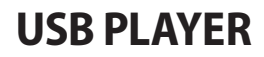

#### PLAYING MUSIC Open the folder and find the music file to play on the local display. Exit this file Shuffle Repeat Adele - Rolling In the Deep.mp3 t7 24 All files/ 00:00:03 00:03:49 Repeat Single File fast-rewind Volume up (2x/4x/8x) Volume down previous file fast-forward (2x/4x/8x) next file play/pause

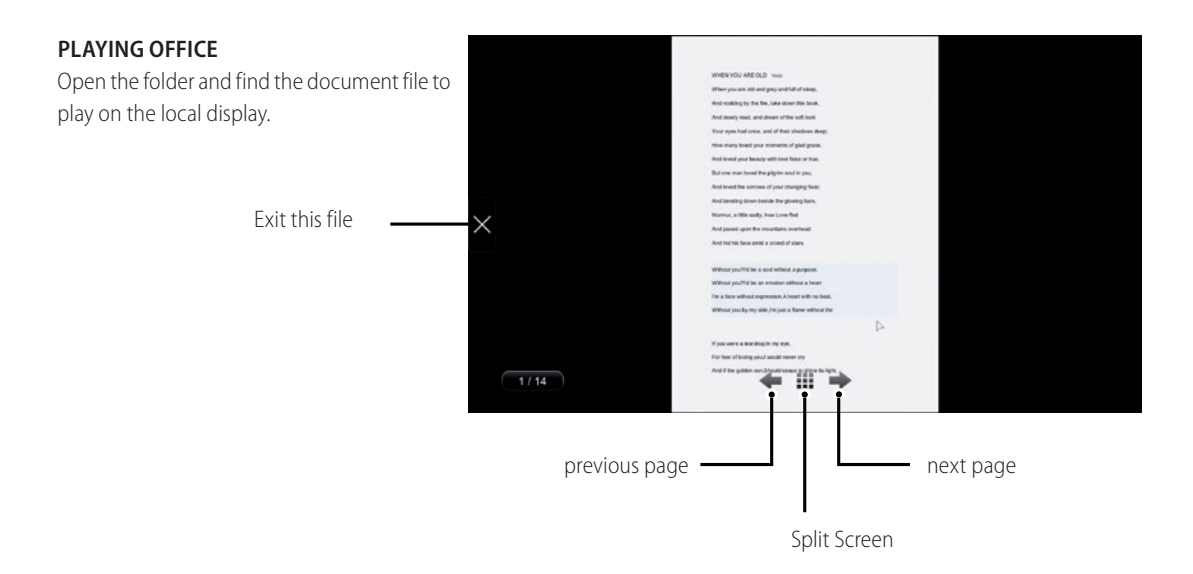

# **USB PLAYER**

SETUP

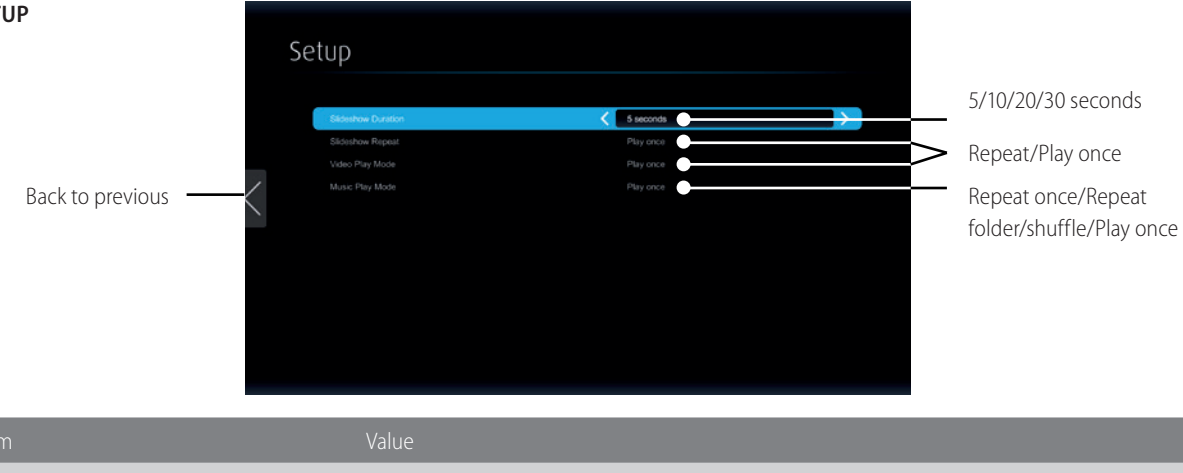

| ltem                  | Value                                                                                                    |
|-----------------------|----------------------------------------------------------------------------------------------------|
| Supported File Format | MPEG-1/MPEG-2/MPEG-2 TS/MPEG-4/MWV9/MOV/Motion JPEG/MKV/ASF/DVR-M5                                                                            |
| Supported Video Codec | MPEG-1/MPEG-2/MPEG-2 TS/MPEG-4*/WMV9**/QuickTime/Motion JPEG<br>* Microsoft MPEG- 4 v1-3 is not supported.<br>** Only WMV3/WVC1 is supported. |
| Supported Audio Codec | LPCM/AAC/MP3/WMA                                                                                                    |
| Supported Office File | Word, Excel, PowerPoint(up to Office 2010), Pdf.                                                                                              |

#### Note:

These file formats might include video and audio codecs which are not supported.

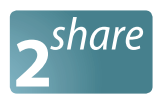

## TROUBLESHOOTING

If, after reading these operating instructions, you have additional questions related to the use of your CTOUCH interactive display, please call the services center in your local area, for contact information and full warranty conditions refer to www.ctouch.eu/warranty. Before calling service, please check the symptoms and follow suggested solutions.

## **REMOTE CONTROL**

| Problem                         | Possible Solutions                                                                                                    |
|---------------------------------|----------------------------------------------------------------------------------------------------|
| Remote control does not operate | <ul><li>Make sure the power cord is plugged in.</li><li>Check the orientation of the batteries.</li><li>The batteries could be weak. Replace the batteries.</li></ul> |

### VIDEO AND AUDIO

| Problem                                                 | Possible Solutions                                                                                                    |
|---------------------------------------------------------|----------------------------------------------------------------------------------------------------|
| No picture (screen not lit) but no sound                | <ul> <li>Make sure the power cord is plugged in.</li> <li>Press POWER on the CTOUCH interactive display or on the remote control.</li> <li>Test another source.</li> </ul>                                                                                                    |
| Dark, poor or no picture<br>(Screen lit) but good sound | <ul><li>Select a proper picture mode.</li><li>Adjust the brightness in the video setting.</li><li>Test another source.</li></ul>                                                                                                    |
| No color, dark picture or abnormal color                | Adjust the color saturation in the video setting.                                                                                                    |
| Good picture but no sound                               | <ul><li>The sound may be muted. Press MUTE again to cancel.</li><li>Verify if sound should output and/or test another source.</li></ul>                                                                                                    |
| Audio noise                                             | <ul> <li>Communication problems may occur if infrared communication<br/>equipment (e.g., infrared cordless headphones) is used near the<br/>CTOUCH interactive display. Move the infrared communication<br/>equipment away from the CTOUCH until the noise is eliminated.</li> </ul> |

## GENERAL

| Problem                                                                                            | Possible Solutions                                                                                                    |
|----------------------------------------------------------------------------------------------------|----------------------------------------------------------------------------------------------------|
| Some items can not be accessed                                                                     | <ul> <li>If a setting option appears in gray, this indicates that the settings option is unavailable in current input mode. Some display menu items may be different when the unit works in different sources.</li> </ul>                                                                                                    |
| Remote control command is not working in some cases                                                | • During the timing of USB device detection (i.e. when the CTOUCH interactive display is turned on with USB device connected, or when you plug in USB device during the working of the CTOUCH), the display may not react on remote control buttons in such case. Wait a moment before the remote control should function again. |
| Control buttons do not operate                                                                     | <ul> <li>Disconnect the power cord and wait for a few seconds. Then<br/>re-plug the power cord and turn on the unit again.</li> </ul>                                                                                                    |
| Touch does not work                                                                                | If you use a Apple-device, please download the Mac-driver from our website.                                                                                                    |
| Screen puts itself in stand-by mode as<br>external device or Easy Air PC goes in<br>sleeping mode. | Change the energy settings/sleeping-mode of the external device or Easy Air PC.                                                                                                    |

**Note:** If your problem is not solved, turn off your unit and then on again. **Cautions:** Never attempt to repair a defective CTOUCH interactive display yourself.

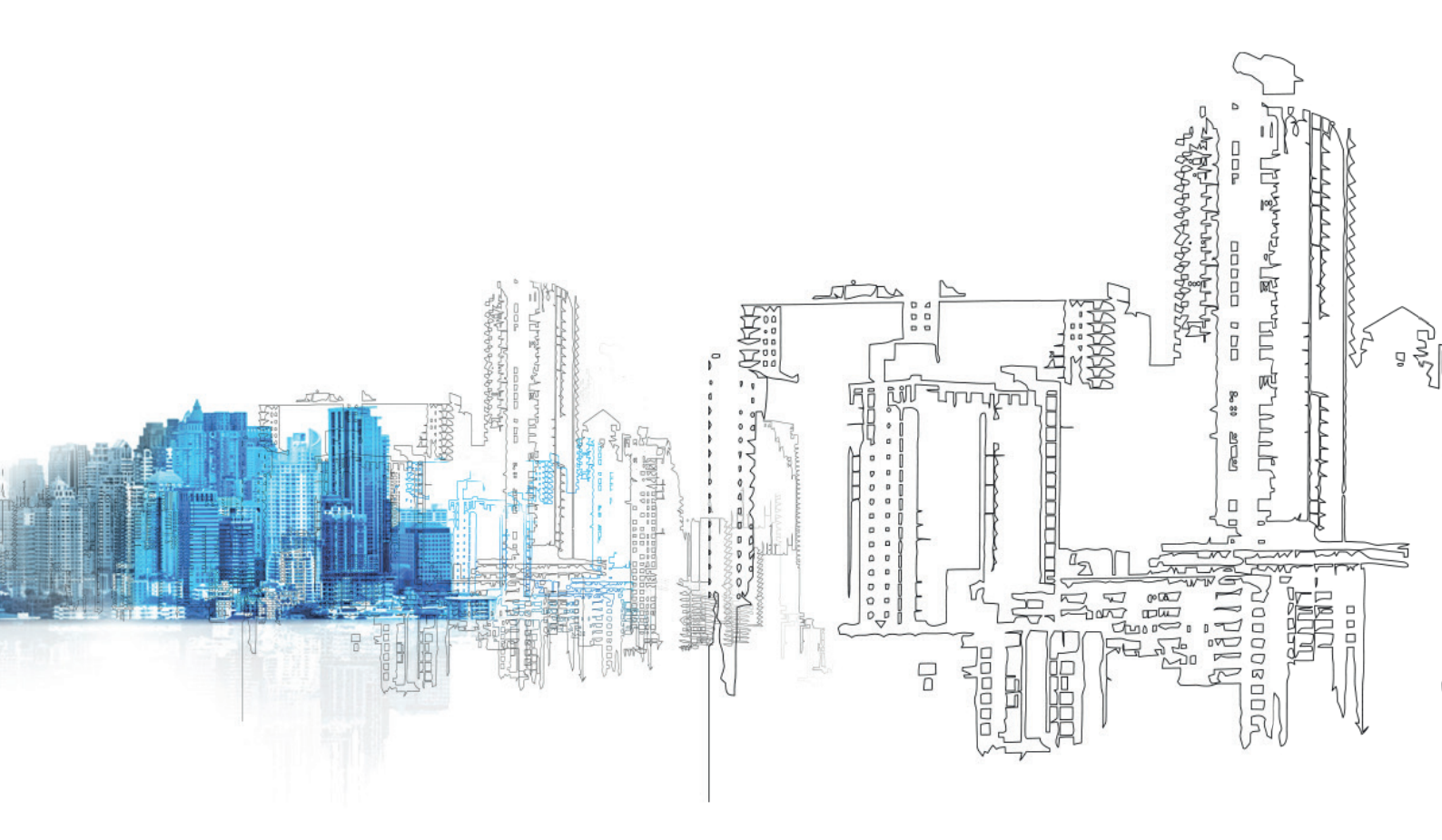

www.ctouch.eu